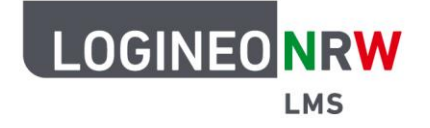

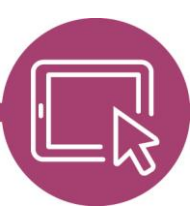

# LMS – Das Lernmanagementsystem für NRW

# Anleitung für Administrierende Die Funktion Interne Hilfe nutzen

Durch die Funktion "Interne Hilfe" können Nutzende eine Anfrage an Sie als Administrierende bzw. Administrierender stellen. Schulen, die die Funktion nutzen möchten, können die Art der Anfragen, die auf diese Weise an Sie als Administrierender bzw. Administrierende gerichtet werden, selbst festlegen.

Die Funktion *Interne Hilfe* kann standardmäßig von allen angemeldeten Nutzerinnen und Nutzer für instanzweite Anfragen an die Administrierenden genutzt werden. Mit Klick auf das Fragezeichen **[1]** und anschließender Anwahl des Links **Interne Hilfe [2]** weiter oben wird die Seite *Interne Hilfe* geöffnet, über die Betreff und Mitteilung der Anfrage eingegeben werden können.

Falls sich eine Schule gegen die Möglichkeit entscheidet, die Funktion *Interne Hilfe* zu nutzen, kann das Modul administrationsseitig deaktiviert werden.

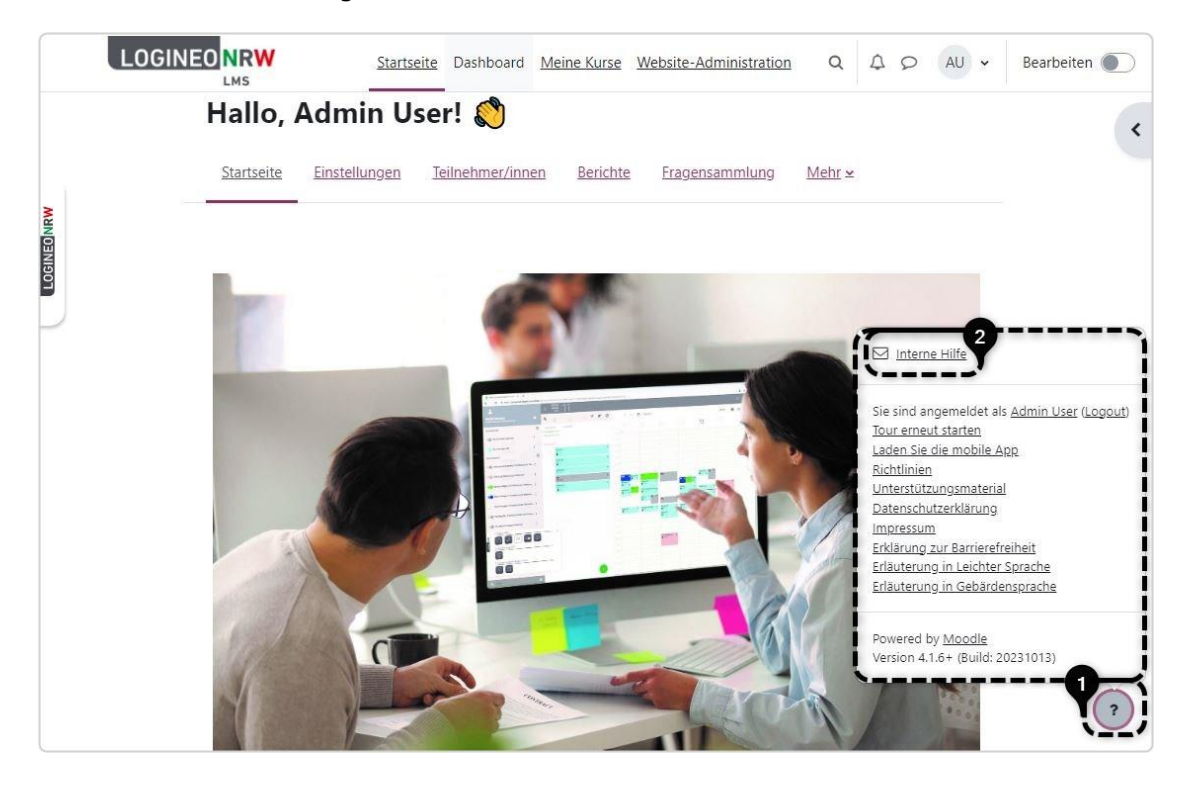

Bitte beachten Sie:

Bei bereits existierenden Instanzen werden die Administrierenden aufgefordert, eine E-Mail-Adresse für diese Funktion im System zu hinterlegen, sobald sie sich anmelden. Erst dann ist die Weiterarbeit in der Website-

#### Administration möglich.

LOGINEO NRW ist ein Projekt des Ministeriums für Schule und Bildung des Landes Nordrhein-Westfalen.

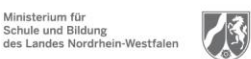

www.logineo.nrw.de

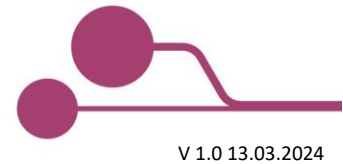

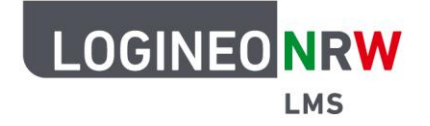

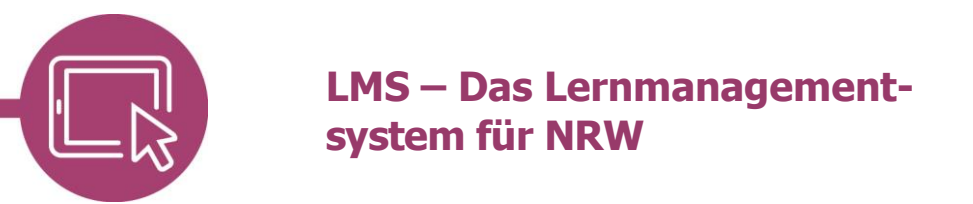

Bei neuen Instanzen müssen Administrierende selbsttätig eine (dienstliche) E-Mail-Adresse für diese Funktion hinterlegen. Sobald diese erstmalig hinterlegt wurde, muss das Feld gefüllt sein, da andernfalls eine Fehlermeldung erscheint.

### **Eine Mitteilung senden**

Haben Nutzende eine Frage oder Anmerkung, können sie auf gezeigtem Wege die Seite *Interne Hilfe* öffnen. Die Felder *Name* und *E-Mail-Adresse* sind bereits vorausgefüllt und können nicht mehr angepasst werden. Sobald die Felder *Betreff* und *Mitteilung* ergänzt wurden, wird die Mitteilung mit Klick auf **Speichern** abgesendet. Soll die Nachricht doch nicht versendet werden, kann auf *Abbrechen* geklickt werden.

|                | <u>Startseite</u> Da | ashboard Meine Kurse     | Website-Administration | Q | \$ Q | AU 👱     | Bearbeiten 🌒 |
|----------------|----------------------|--------------------------|------------------------|---|------|----------|--------------|
| Website        | -Suppo               | rt                       |                        |   |      |          |              |
| Name           |                      |                          |                        |   |      |          |              |
| E-Mail-Adresse |                      |                          |                        |   |      |          |              |
| Betreff        | 0                    | Rückfrage Kursgestaltung | 1                      |   |      |          |              |
| Mitteilung     | 0                    | Liebe Admins, ich würde  | gerne wissen           |   |      |          |              |
|                |                      | Speichern Abbrecher      |                        |   |      | <u>D</u> |              |
| • notwendig    |                      |                          |                        |   |      |          |              |
|                |                      |                          |                        |   |      |          |              |
|                |                      |                          |                        |   |      |          | ?            |

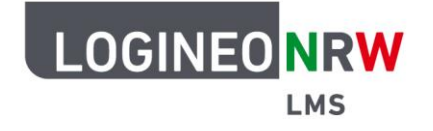

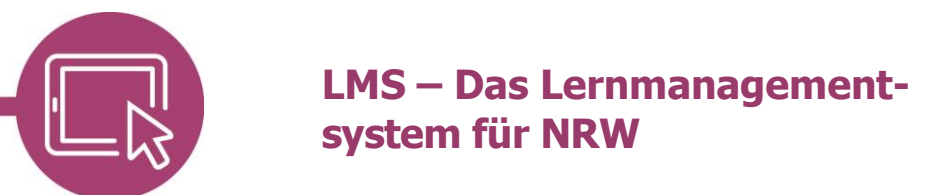

### Anpassungen für eingehende Anfragen vornehmen

Nutzt eine Schule das Modul, so können Administrierende über Klick auf **Website-Administration** [1], **Server** [2] und **Supportanfragen** [3] zu den Einstellungen gelangen.

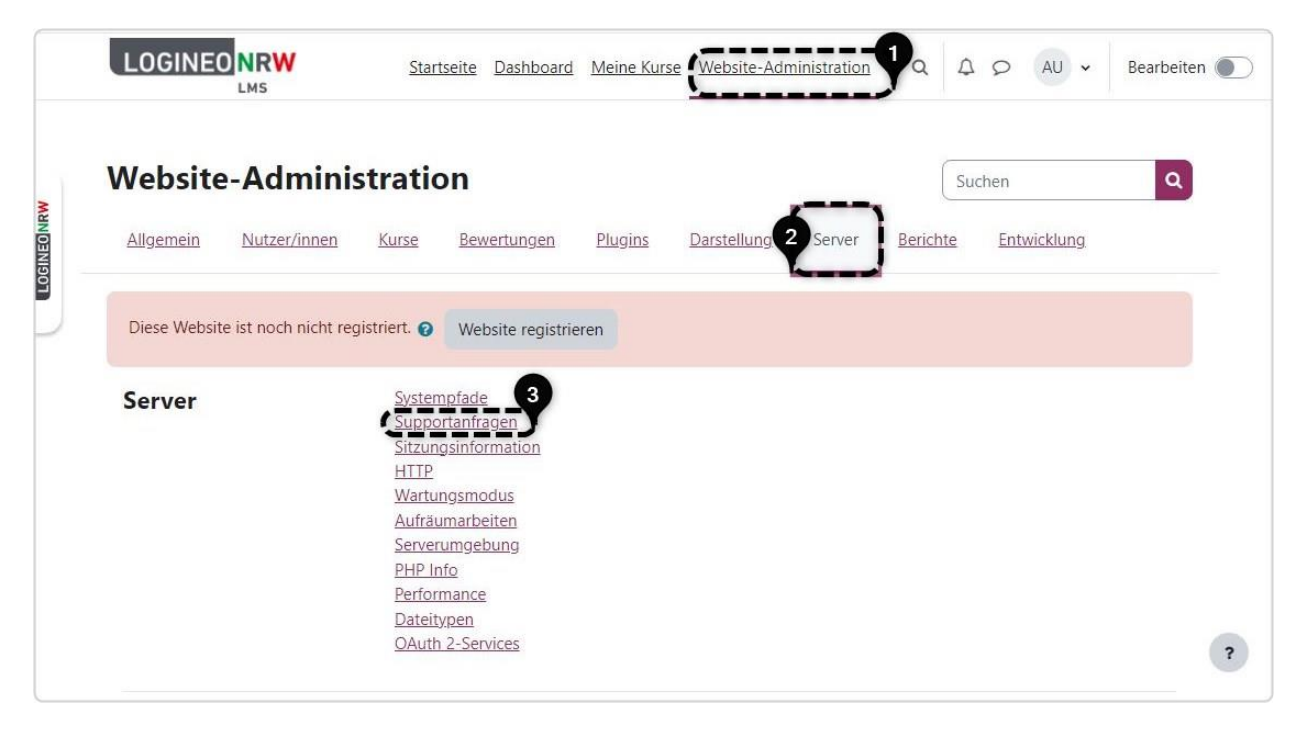

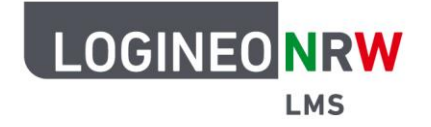

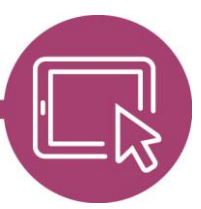

# LMS – Das Lernmanagementsystem für NRW

An dieser Stelle lassen sich Angaben zu **Support-Name [1]** und **Support-Mail [2]** der betreffenden, zukünftig Verantwortlichen eingeben. Unter *Link "Support kontaktieren*" **[3]** kann bei Bedarf eine Webseite angegeben werden. Unter *Supportverfügbarkeit* **[4]** haben Sie die Möglichkeit durch Auswahl der Option *Verfügbar für alle, die die Webseite besuchen,* also auch für Gäste, die *Interne Hilfe* verfügbar zu machen. Die Standardeinstellung *Begrenzt auf authentifizierte Nutzer/innen* erlaubt es, nur angemeldeten Nutzerinnen und Nutzern des Systems die *Interne Hilfe* aufzurufen. Wenn die Funktion für niemanden nutzbar sein soll, wählen Sie *Deaktiviert* **[5]**. Speichern Sie abschließend mit Klick auf **Änderungen speichern**.

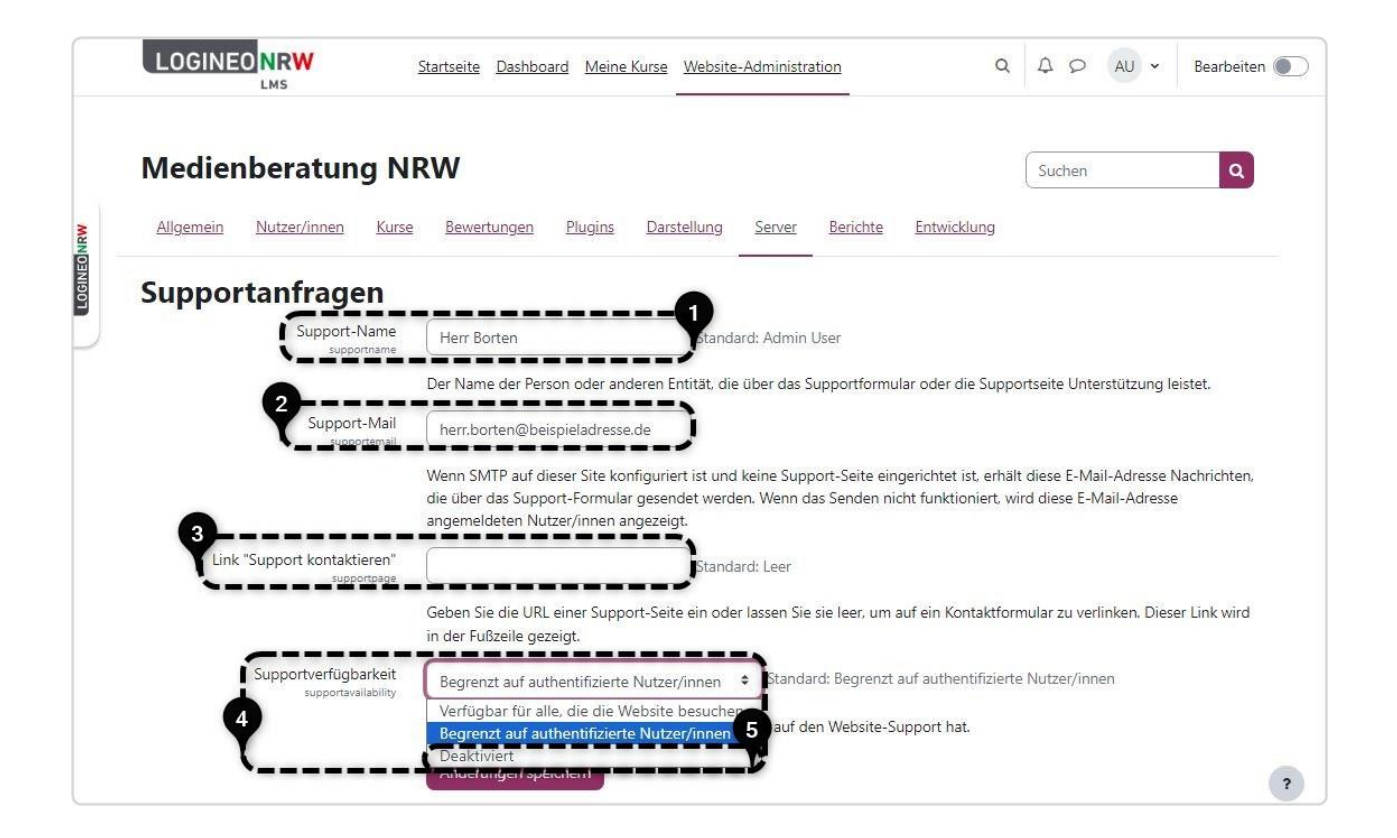

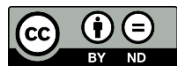